## Postup připojení 2 a více PIDů k jednomu závazku

1) V detailu závazku se stiskne tlačítko PID, které vyvolá formulář 09175 - Formulář pro evidenci vazeb dokladů na dokumenty:

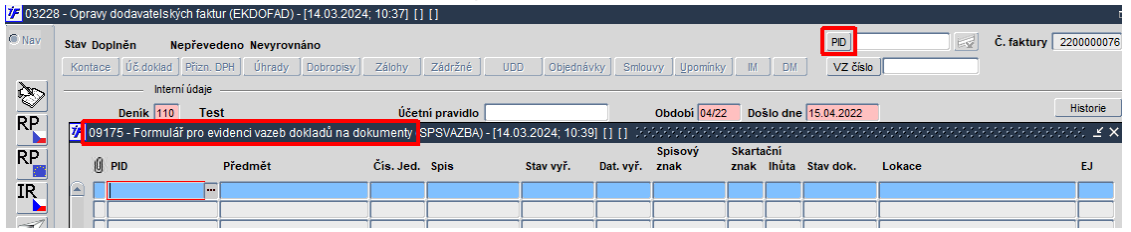

**Pozor:** Pro připojení pouze jednoho dokumentu (PIDu) k závazku lze využít jak tlačítka PID, tak i druhou možnost, a to umístění kurzoru na prázdné pole vedle tlačítka PID, klávesou F3 tento jediný dokument (PID) vyhledat a klávesou pro potvrzení (Enter) připojit k závazku. Rovněž lze využít opačného způsobu a připojit závazek rovnou ze Spisové služby z formuláře 09122 - Podací deník ze záložky Doklady s následným výběrem úlohy 032 a přes tlačítko Připoj doklad. Tímto způsobem lze k dokumentu (PIDu) navázat několik druhů souvisejících dokladů. Vždy je nutné před vložením druhého dokumentu (PIDu) mít doklad uložený.

2) Přes F3 seznam z položky PID ve formuláři 09175 - Formulář pro evidenci vazeb dokladů na dokumenty se vyhledá první dokument (první PID) ze Spisové služby a přes klávesu Enter se vloží do formuláře 09175 - Formulář pro evidenci vazeb dokladů na dokumenty. Formulář 09175 - Formulář pro evidenci vazeb dokladů na dokumenty lze ze závazku opětovně vyvolat přes tlačítko PID.

Pozor: Pokud se ve formuláři 09175 - Formulář pro evidenci vazeb dokladů na dokumenty vloží či vymažou dokumenty, vždy je nutné před odchodem z formuláře stisknou klávesu F2 pro uložení změn.

| 09175 | 5 - Formulář pro ev | videnci vazeb dokl | adů na do   | okumenty (S | PSVAZBA) - [14.0 | 3.2024; 11:30   | 00022      |                 |                | 2000          |            |              |                  | <br><ul><li>≚</li></ul> |
|-------|---------------------|--------------------|-------------|-------------|------------------|-----------------|------------|-----------------|----------------|---------------|------------|--------------|------------------|-------------------------|
| () PI | D                   | Předmět            |             | Čís. Jed.   | Spis             | Stav vyř.       | Dat. vyř.  | Spisový<br>znak | Skarta<br>znak | ční<br>Ihůta  | Stav dok.  | Lokace       |                  | EJ                      |
|       |                     |                    |             |             |                  |                 |            |                 |                |               |            |              |                  |                         |
| 09198 | - Výběrový formul   | ář dokumentů (SP   | SLOV) - [   | 14.03.2024; | 11:34] [] [] 😳   |                 |            |                 |                |               |            |              | 000 <b>≚×</b>    |                         |
|       | PID                 | 1                  | Př. Č.j. na | še          | Předmět          |                 |            |                 |                |               | Ev. datum  | Stav Vyř.    | Stav dok.        | <br>-                   |
|       | 2024VVS0195%        |                    |             |             |                  |                 |            |                 |                |               |            |              | -                | <br>Ť                   |
| 09198 | 8 - Výběrový formu  | lář dokumentů (Sl  | PSLOV) -    | [14.03.2024 | ; 11:34] [] [] 🖯 |                 |            |                 |                |               |            |              | :ee: <b>⊻</b> ×] |                         |
|       | PID                 |                    | Př. Č.j. n  | aše         | Předmět          |                 |            |                 |                |               | Ev. datum  | Stav Vyř.    | Stav dok.        | <br>_                   |
|       | 2024VVS0195         |                    | A           |             | Transakční pro   | otokol 20240307 | '          |                 |                |               | 08.03.2024 | Vyřízeno     | Aktivní          | <br>1                   |
|       |                     |                    |             |             | _                |                 |            |                 |                |               |            | _            |                  |                         |
|       |                     |                    |             |             | _                |                 |            |                 |                |               |            | _            | -ii-             |                         |
|       | i i                 |                    |             |             |                  |                 |            |                 |                |               | Ĵ.         | -i           | -iiiii           | <br>┢                   |
|       |                     |                    |             |             |                  |                 |            |                 |                |               |            |              |                  |                         |
|       |                     |                    |             |             | _                |                 |            |                 |                |               |            | _            |                  |                         |
|       |                     |                    | itit        |             |                  |                 |            |                 |                |               |            |              |                  |                         |
| 5     |                     |                    |             |             | )                |                 |            |                 |                |               |            |              |                  |                         |
| 🔽 Dat | t. evid. OD 01.02.2 | 024 DO 31.03.2024  | C Pouz      | e dokumen   | ty partnera      |                 |            |                 |                |               |            |              |                  |                         |
| 09175 | 5 - Formulář pro e  | videnci vazeb dokl | ladů na d   | okumenty (S | PSVAZBA) - [14.0 | 03.2024; 11:34  | 41 CI CI 🖓 |                 |                |               |            |              |                  | еł .                    |
| Û PI  | ID                  | Předmět            |             | Čís. Jed.   | Spis             | Stav vyř.       | Dat. vyř.  | Spisový<br>znak | Skarta<br>znak | iční<br>Ihůta | Stav dok.  | Lokace       |                  | EJ                      |
| 20    | 024VVS0195          | Transakční protoko | ol 2024030  | 7           |                  | Vyřízeno        | 08.03.2024 | J/VI/2          | А              | 1             | Aktivní    | Transakční p | rotokoly         | 1                       |
|       |                     |                    |             |             |                  |                 |            |                 |                |               |            |              |                  |                         |

- 3) Přes klávesu F6 nebo kliknutím kamkoli dolů do prázdných polí se ve formuláři 09175 - "Formulář pro evidenci vazeb dokladů na dokumenty" pořídí nový záznam, který se opět vyhledá přes klávesu F3 a výběrem přes klávesu Enter se připojí k předešlému dokumentu. Tím je vytvořena vazba i na druhý, případně další dokument (PID) ze Spisové služby
- 4) Takto lze vkládat libovolný počet dokumentů (PIDů) a připojit je k závazku

- 5) Vytvořené záznamy ve formuláři 09175 "Formulář pro evidenci vazeb dokladů na dokumenty" se uloží klávesou F2
- 6) Pro zobrazení detailu dokumentu (PIDu) lze použít z položky PID ve formuláři 09175 - Formulář pro evidenci vazeb dokladů klávesu CTRL + A, která vyvolá formulář 09122 - Podací deník
- 7) Po ukončení editace ve formuláři 09175 "Formulář pro evidenci vazeb dokladů na dokumenty" a po uložení se použije klávesa F4 nebo ESC pro odchod zpět do závazku.
- 8) V položce PID vedle stejnojmenného tlačítka jsou dotažena všechna čísla dokumentů (PIDů), které byly připojeny k závazku. Pro jejich zviditelnění lze použít z položky PID ikonu "Editovat pole".

| 8                     | 🛨 🖬 🗖 i 💽 🔘 📾 🏹 i 💷 💆 🗲                                                                                                    | 1 🖉 l 🖨 | -€. ⊠   🖉 🖂                                  |              | 👁 i 🔂 🖸 🖸 🖾 🛱                                                               |  |  |  |  |  |  |  |  |  |  |
|-----------------------|----------------------------------------------------------------------------------------------------|---------|----------------------------------------------|--------------|-----------------------------------------------------------------------------|--|--|--|--|--|--|--|--|--|--|
| <mark>//</mark> 03228 | 03228 - Opravy dodavatelských faktur (EKDOFAD) - [14.03.2024; 14:08] [ ] []                                                                                                    |         |                                              |              |                                                                             |  |  |  |  |  |  |  |  |  |  |
| Nav                   | Stav Doplněn      Nepřevedeno Nevyrovnáno        Kontace      Úč.doklad      Přízn. DPH      Úhrady      Dobropisy        Interní útaje      Interní útaje      Interní útaje      Interní útaje | Zálohy  | Editor 2000000000000000000000000000000000000 | ,2024VVS0201 | PID      2024VVS0195,202      III        IM      DM      VZ číslo      IIII |  |  |  |  |  |  |  |  |  |  |
| RP                    | Deník 110 Test                                                                                                    | Účetní  | QK Zrušit                                    | Hledat       | Došlo dne 15.04.2022                                                        |  |  |  |  |  |  |  |  |  |  |

9) Pokud jsou ve Spisové službě u dokumentu (PIDu) připojeny přílohy, zaktivní se v závazku vedle pole s číslem dokumentu (PIDu) také tlačítko a zvýrazní se zeleně, po jeho použití lze přílohy rovnou zobrazit i ze závazku.

| 4 | F 03        | 228 | - Opravy dodavate    | Iskych fa | ktur (EKDOF | AD) - [14.03.2024 | 4; 10:51] [ ] [ ]      |          |             |           |             |       |         |          |          | e >                   |
|---|-------------|-----|----------------------|-----------|-------------|-------------------|------------------------|----------|-------------|-----------|-------------|-------|---------|----------|----------|-----------------------|
| ( | Na Na       | /   | Stav Dopiněn         | Nepřev    | edeno Nevy  | rovnáno           |                        |          |             |           |             | PID 2 | 024VVS0 | 195,202  | Lel )    | Č. faktury 2200000076 |
|   | <b>i/</b> 1 | 100 | 2 - Přílohy a dodatk | ové infor | mace k dokl | adu (PRIUKAZ) -   | [14.03.2024; 11:25] [] | 11 H     |             |           | <br>        | 2000  |         | - 1999)  |          |                       |
|   | Příl        | ohy | l                    |           |             |                   |                        |          |             |           |             |       |         |          | <u> </u> |                       |
|   |             | i.  | Z Popis              |           | Typ dok.    | Kód               | Soubor                 | Poznámka | Zobra       | izit souv | risející př | ilohy |         | Historie |          |                       |
|   |             |     | I Transakční protol  | kol       | E-priloha   |                   | TRPR_26391418          | 091      | 2024VVS0201 |           | Viož        | Ukaž  | Kopíruj | Zruš     | ⊢        | <b>V</b>              |
|   |             |     | I Transakční protol  | kol       | E-priloha   |                   | TRPR_99180307          | 091      | 2024VVS0195 |           | Vlož        | Ukaž  | Kopíruj | Zruš     |          | -                     |
| I |             |     |                      |           |             |                   |                        |          |             |           | Vlož        | Ukaž  | Kopírui | Zruš     | ply      |                       |

- 10) Pro opětovné vyvolání formuláře 09175 Formulář pro evidenci vazeb dokladů ze závazku lze použít znovu tlačítko PID
- 11) Pokud je připojen pouze jeden dokument (PID), lze z pole s jeho číslem přes klávesu CTRL
  + A vyvolat detail ve formuláři 09122 Podací deník
- 12) Pokud jsou připojeny dva a více PIDů, přes klávesu CTRL + A ze závazku z položky s čísly dokumentů (PIDů) se zobrazí nejdříve prohlížecí (výběrový) formulář 09176 - Prohlížecí formulář pro evidenci vazeb dokladů na dokumenty, odkud lze na příslušném záznamu znovu použít klávesu CTRL + A pro zobrazení detailu ve formuláři 09122 - Podací deník

| <b>7</b> 0322 | s - Of | ravy dodavateľských i  | aktur (EKDOFAD) - [14.03.20.  | 24, 10.51] | uu              |                |                  |                |         |       |           |                      |  |      | D' ^ |
|---------------|--------|------------------------|-------------------------------|------------|-----------------|----------------|------------------|----------------|---------|-------|-----------|----------------------|--|------|------|
| lav 🖉         | Star   | Dopiněn Nepře          | vedeno Nevyrovnáno            | PID 2      | 024VVS0195,202  | Č. faktury 2   | aktury 220000007 |                |         |       |           |                      |  |      |      |
|               | Ko     | ntace Úč.doklad Přiz   | m. DPH 📔 Úhrady 🗍 Dobropisy   | Zálohy     | Zádržné U       | JDD Objedr     | návky Sm         | louvy 🛛 Upomír | iky 📃 I | м ] о | M VZ čís  | ilo                  |  |      |      |
| 20            | 🌾 0    | 9176 - Prohlížecí form | ulář pro evidenci vazeb dokla | dů na dok  | umenty (SPSVAZE | BAPRO) - [14.0 | 03.2024; 1       | 1:18] [] [] 🖂  |         |       |           |                      |  | : ≚× |      |
|               |        |                        |                               |            |                 |                |                  | Spisový        | Skarta  | iční  |           |                      |  |      | 1    |
| RP            | 1      | PID                    | Předmět                       | Čís. Jed.  | Spis            | Stav vyř.      | Dat. vyř.        | znak           | znak    | lhůta | Stav dok. | Lokace               |  | EJ   |      |
|               | ] 🖻    | A 2024VVS0195          | Transakční protokol 20240307  |            |                 | Vyřízeno       | 08.03.2024       | J/VV2          | A       | 1     | Aktivní   | Transakční protokoly |  | 1    |      |
| RP            |        | A 2024VVS0201          | Transakční protokol 20240313  |            |                 | Vyřízeno       | 14.03.2024       | J/VI/2         | А       | 1     | Aktivní   | Transakční protokoly |  | 1    |      |
| TO            | 1      |                        |                               |            |                 |                |                  |                |         |       |           |                      |  |      |      |

13) Kliknutím na záložku "Doklady" ve formuláři 09122 - Podací deník lze zobrazit vazbu na konkrétní závazek.

| <mark>77</mark> 09122 | 2 09122 - Podaci denik (SPSBOLD) - [14.03.2024; 11:10] [] - Uzet: - Vše 🗗 |        |       |       |        |          |           |          |                 |             |                |           |              |              |            | ₽×         |     |
|-----------------------|---------------------------------------------------------------------------|--------|-------|-------|--------|----------|-----------|----------|-----------------|-------------|----------------|-----------|--------------|--------------|------------|------------|-----|
| C Nav                 | Seznam                                                                    | Příjem | Výdej | Došlo | Poslat | Kopie    | Předat    | Vrátit   | Odpověď         | ОК          | ePříjem        | Uložit    | Půjčit       | SŘ           | D.         | alší akce  |     |
|                       | - 🗀 🗸 🕹                                                                   |        |       |       | 1      | ý PID    |           | Pi       | fedmět          | Od          | esílatel       | Adresá    | t            | Typ dok.     | Ev. datum  | Zp.doruč.  | Poc |
|                       |                                                                           |        |       |       |        | A 2024V  | VS0201    | T        | ransakční proto | okol 20 Tra | ansakční proto | kiTransak | ční protok   | Transakční p | 14.03.2024 | Systém SPS |     |
|                       |                                                                           |        |       |       |        | <u> </u> |           | -        |                 |             |                |           |              |              |            |            | -   |
|                       |                                                                           |        |       |       |        |          |           |          |                 |             |                |           |              |              |            |            | ÷-  |
|                       |                                                                           |        |       |       |        |          |           |          |                 |             |                | 1         |              |              | ĺ          |            |     |
|                       |                                                                           |        |       |       |        |          |           |          |                 |             |                |           |              |              | 1          |            |     |
|                       |                                                                           |        |       |       |        |          |           | -        |                 |             |                |           |              |              |            |            | -   |
|                       |                                                                           |        |       |       |        |          |           |          |                 |             |                |           |              |              | 1          |            |     |
|                       |                                                                           |        |       |       |        |          |           |          |                 |             |                |           |              |              |            |            |     |
|                       |                                                                           |        |       |       |        |          |           |          |                 |             |                |           |              |              |            | ļ          |     |
|                       |                                                                           |        |       |       |        |          |           | <u>_</u> | 6.00            |             |                |           |              |              |            |            |     |
|                       |                                                                           |        |       |       | Záldad |          | (užína ní | Advant   | Development     |             | Wiehu De       | dela des  | n.<br>Litter | Domižani     | Historia   |            |     |
|                       |                                                                           |        |       |       | Zakiad | ni ua. N | yrizeni   | Adresy   | Dobiunic        | iua. i      |                | окіаду    | Ријску       | Doruceni     | Historie   |            |     |
|                       |                                                                           |        |       |       |        | (<br>    | lloha     |          |                 |             | Doklad         | HI        | canna 1      | Zahara dald  | - 41       |            |     |
|                       |                                                                           |        |       |       |        | 032      | zavazky   |          |                 |             | 2200000076     | Připo     | j doklad     | Zobraz doki  | ad         |            |     |